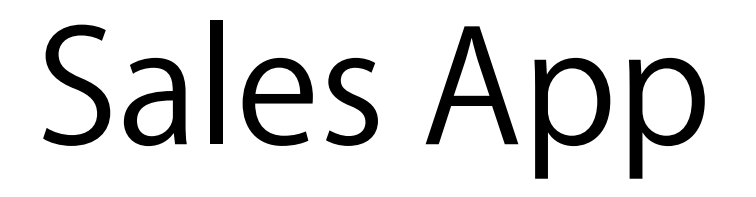

# MENU

# SIGN IN Sales App にサインインする。

DEPOSIT Sales App にデポジットする。

PURCHASE トークンを購入する。

#### SIGN IN サインイン

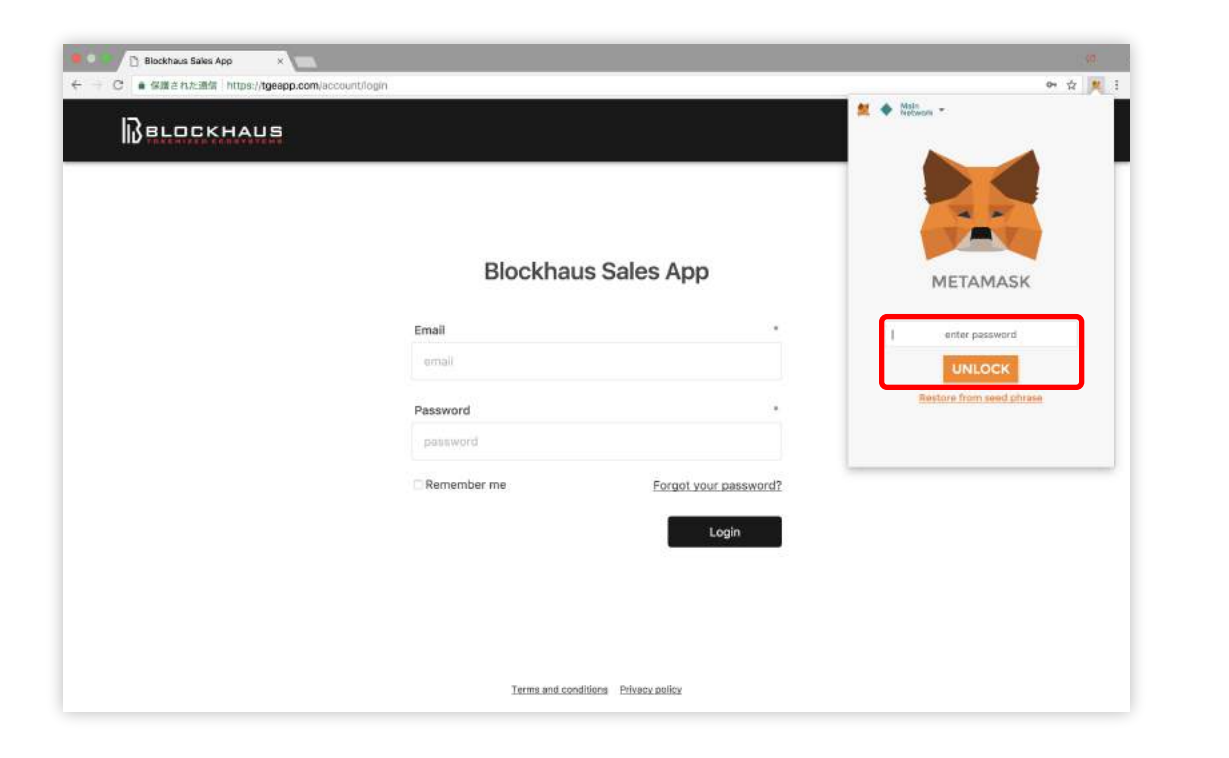

まず、画面右上の MetaMask のアイコンをクリックし て、MetaMask のウォレットへログインします。

①パスワードを入力します。

②[UNLOCK] をクリックします。

| Blockhaus Sakes App ×                    |                                     |                                                                                          | 39                 |
|------------------------------------------|-------------------------------------|------------------------------------------------------------------------------------------|--------------------|
| C • Sillentralia https://tgeapp.com/scco | untifogin                           | 🗮 🔶 Mala<br>Neckaraw =                                                                   | ► ☆ <u>#</u>       |
|                                          | Blockhaus Sales App                 | My Ether<br>Outstal<br>74:300 ETH<br>74:300 ETH<br>74:300 ETH<br>5ENT<br>Ne tokens found | SUT SEND<br>TOKENS |
|                                          | Email<br>email<br>Password          |                                                                                          |                    |
|                                          | Remember me Forgot y                | our password?                                                                            |                    |
|                                          | _                                   | Login                                                                                    |                    |
|                                          | Terms and conditions Privacy policy |                                                                                          |                    |

MetaMask にログインされました。 次に Sales App にログインします。

①メールアドレスを入力します。

②パスワードを入力します。

③[Login] をクリックします。

| <ul> <li>Blockhaus Sales App</li> <li>・ C ・ 保護された通信 https://</li> </ul> | × sales.centrality.al/account |                     |             |        |         | 64 A |
|-------------------------------------------------------------------------|-------------------------------|---------------------|-------------|--------|---------|------|
| Belockhau                                                               | 15                            |                     | Investments | Logout | English | ×    |
|                                                                         |                               |                     |             |        |         |      |
|                                                                         |                               |                     |             |        |         |      |
|                                                                         |                               | Profile Information | ı           |        |         |      |
|                                                                         | Email                         |                     |             |        |         |      |
|                                                                         |                               |                     |             |        |         |      |
|                                                                         | Phone Number                  |                     |             |        |         |      |
|                                                                         |                               |                     |             |        |         |      |
|                                                                         | First Name                    |                     |             |        |         |      |
|                                                                         |                               |                     |             |        |         |      |
|                                                                         | Last Name                     |                     |             |        |         |      |
|                                                                         |                               |                     |             |        |         |      |
|                                                                         | Date of Birth                 |                     |             |        |         |      |
|                                                                         |                               |                     |             |        |         |      |

Sales App にログインされました。 [Investment] をクリックします。

| Belockhaus Sales App ×     K     e - C ・ 保護された通常 https://sales.centrality.al/store/co | gin                 |         | (4<br>☆ ■ 1 |
|---------------------------------------------------------------------------------------|---------------------|---------|-------------|
| BELOCKHAUS                                                                            |                     | Profile | English v   |
|                                                                                       |                     |         |             |
|                                                                                       |                     |         |             |
|                                                                                       | Hi, <b>METAMASK</b> |         |             |
|                                                                                       | d D                 |         |             |
|                                                                                       |                     |         |             |
|                                                                                       |                     |         |             |
|                                                                                       |                     |         |             |

[Login] をクリックします。

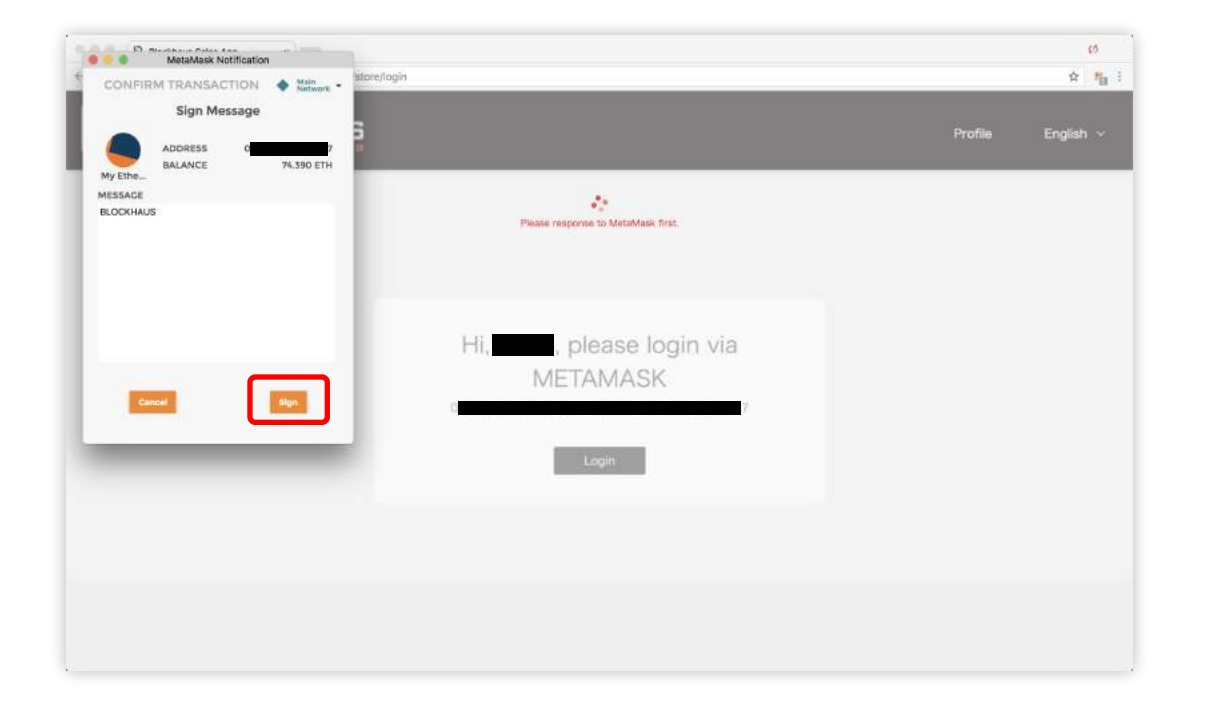

[Sign] をクリックします。

## **DEPOSIT** デポジット

| SBL    |                   |                                          | Profile v Eng |
|--------|-------------------|------------------------------------------|---------------|
| ccount | Transactions      | Purchase                                 |               |
|        | Balance           | Deposit Withdraw History                 |               |
|        | Token             | Address                                  | Belance       |
|        | ЕТН               | Dx2x2x2xx2xx2xx2xx2xx2xx2xx2xx2xx2xx2xx2 | 2             |
|        | CENNZ-A           | 60 B                                     | 0             |
|        | XES-A             | р. с                                     | 0             |
|        | Auto Reload in Sa |                                          |               |
|        |                   |                                          |               |

[Deposit]をクリックします。

| ccount | Transactions Purchase            |         |  |
|--------|----------------------------------|---------|--|
|        | Balance Deposit Withdraw History |         |  |
|        | Account: 0 7 器                   |         |  |
|        | Token<br>ETH                     | ×.      |  |
|        | Wallet Balance: 74.390           |         |  |
|        | *Amount                          |         |  |
|        |                                  | Deposit |  |

①[Amount] にデポジットする Ethereum の金額を入 力します。

②[Deposit] をクリックします。

| ••• 8 == | lockhaus Sales App ×                      | 0<br>2 # 1  |
|----------|-------------------------------------------|-------------|
| B        | Profile Profile                           | × English ∨ |
| Account  | Transactions Purchase Opposit: 1 ETH      |             |
|          | Belance Deposit Withdraw History          |             |
|          | Account: 0 7 3%<br>Token                  |             |
|          | ETH · · · · · · · · · · · · · · · · · · · |             |
|          | *Amount                                   |             |
|          | Deposit                                   |             |
|          |                                           |             |
|          |                                           |             |

確認用ダイアログボックスが表示されます。 [Deposit]をクリックします。

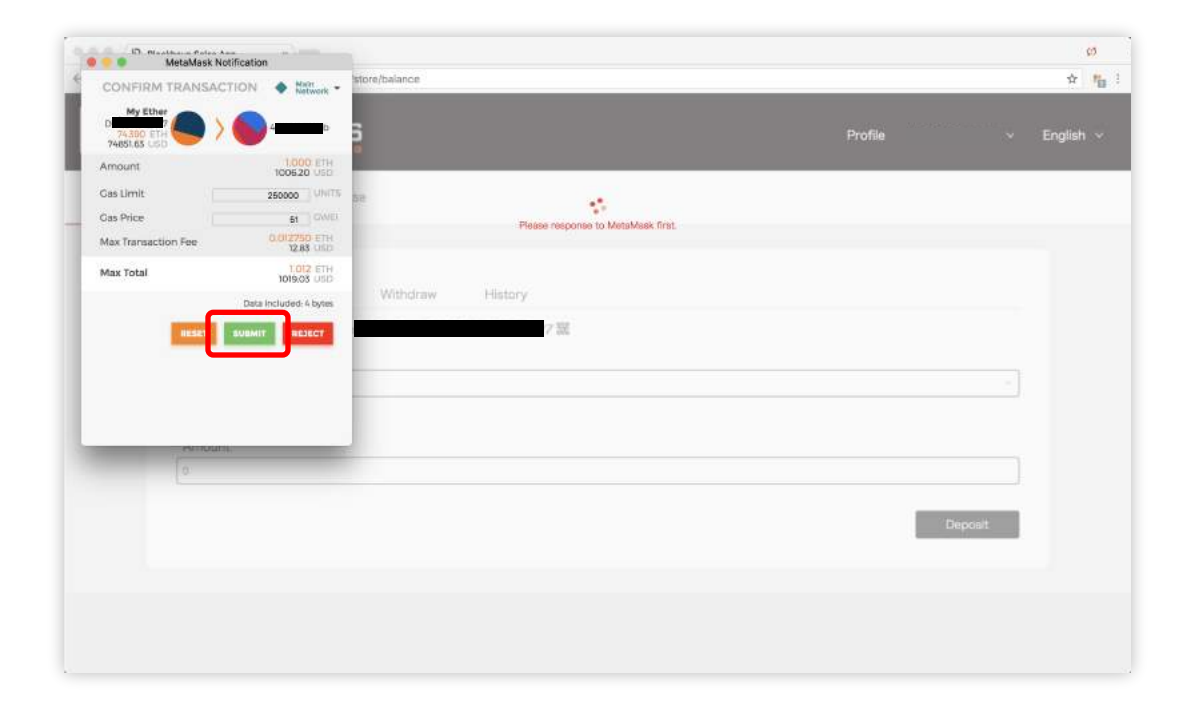

[SUBMIT] をクリックします。 これでデポジットが完了しました。

※[REJECT] をクリックすると、デポジットがキャン セルされます。

### PURCHASE <sub>購入</sub>

| }₽L    | Profile v                                                                                                    | English |
|--------|----------------------------------------------------------------------------------------------------|---------|
| ccount | Transactions Purchase                                                                                                    | _       |
|        | * Token Name                                                                                                    | ו       |
|        | Token Name *                                                                                                    | J       |
|        | Remaining Tokens                                                                                                    |         |
|        | Eth Cost / Eth Balance                                                                                                    |         |
|        | Amount                                                                                                    |         |
|        | Reference in the second second s |         |

①[Token Name] にて【XES】を選択します。

②[Amount] のスライダーを動かして、購入する金額 を設定します。

③[Buy] をクリックします。